## Instructions for implementing the DRVS 7.1.3 Upgrade

The DRVS 7.1.3 upgrade adds Crystal Report and Microsoft Excel Data Only formats in the "Save as type" dropdown in the export window, which were missing in DRVS 7.1.1 (see below):

| Export Report                                                                                                    |                                                                                                    |                                                                                                    | ? ×                                                                                                    |
|----------------------------------------------------------------------------------------------------|----------------------------------------------------------------------------------------------------|----------------------------------------------------------------------------------------------------|----------------------------------------------------------------------------------------------------|
| Save in:                                                                                                    | 🚮 Desktop                                                                                                    | •                                                                                                    | 🕂 🖆 🎽 🎟 -                                                                                                    |
| History<br>Desktop<br>Files                                                                                                    | Files<br>My Computer<br>My Network Place<br>Transfer (T)<br>Budget Training<br>Budgets<br>CMS<br>Database Training<br>DC TANF<br>DRVS 7.1<br>DRVS 70 Stuff | DRVS Data Dump<br>DRVS functionality<br>DRVS overview<br>GA WIA DBs<br>HI Blank S&A<br>HI TANF<br>LA DRVS<br>LitNum Webinar<br>LX Test PY08<br>New DRVS<br>New HI TANF stuff | New OMB  NFJP Prior  PA DBs  PMG Documentation  PMG Misc - Proposal work  Resume updates  SCSEP DV  SCSEP DV  TAA  TAA  Testing DB documentatior |
| My Computer         Image: My Network P         File name:         Save as type:         Adobe Acrobat (*.pdf)         Adobe Acrobat (*.pdf)         Microsoft Excel (*.xls)         Microsoft Word (*.doc)         Bich Text Format (*.rtf) |                                                                                                    |                                                                                                    | ▼ <u>S</u> ave<br>Cancel                                                                                                    |

## To implement the upgrade, the files in DRVS\_7.1.3.zip must be copied into C:\Program Files\DRVS\WIAnLX\bin through the following steps:

1. Download the DRVS\_7.1.3.zip file from ETA's website (<u>http://www.doleta.gov/performance/reporting/tools\_datavalidation.cfm</u>).

2. Double-click on the zip file and extract the 3 WIAnLX files into the C:\Program Files\DRVS\WIAnLX\bin folder (or comparable location if the state installed the DRVS in a different location). Click "Yes to all" if asked whether you want to replace already existing files in that folder.

If you have any questions or need assistance, please contact <u>WIATA@mathematica-mpr.com</u> and cc your regional ETA staff.